## ケンコム新規登録手順

## 「スマホ(プライベート用)」と「健康保険証」を用意

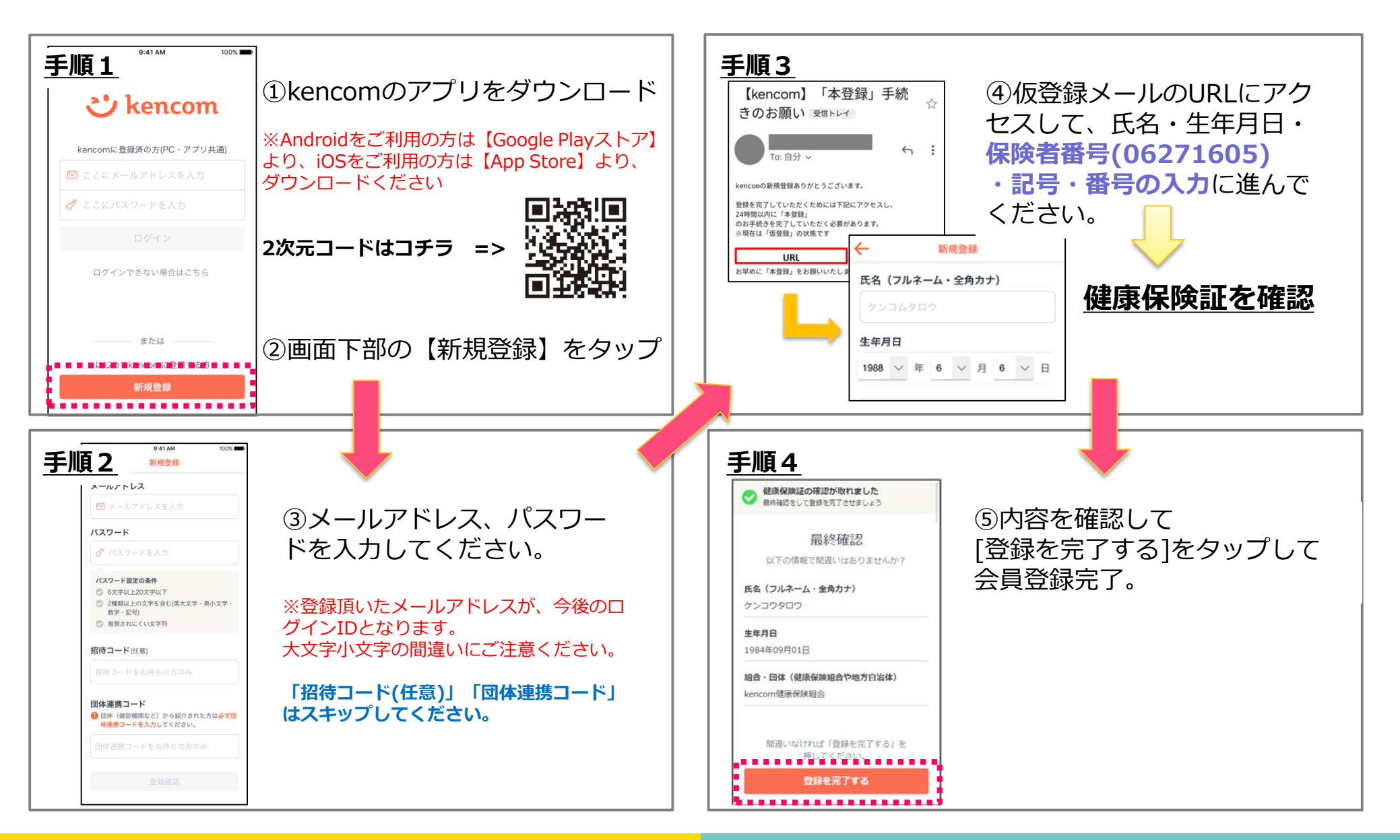